#### 네이버 클라우드 플랫폼의 상품 사용 방법을 보다 상세하게 제공하고, 다양한 API의 활용을 돕기 위

해 <u>[설명서]</u>와 <u>[API 참조서]</u>를 구분하여 제공하고 있습니다.

Load Balancer API 참조서 바로가기 >> Load Balancer 설명서 바로가기 >>

### 사용하기 전에

#### Q.Load Balancer(로드밸런서) 1.0 과 2.0 의 차이점은 무엇인가요?

| 구분       | Load Balancer(1.0)                                                      | Load Balancer(2.0)                                                                                                    |
|----------|-------------------------------------------------------------------------|----------------------------------------------------------------------------------------------------|
| Zone     | -                                                                       | 멀티 존 (Multi-Zone)제공으로 여러 Zone의 서버에 Load<br>Balancer 적용가능 (현재 Zone은 1개, 추후 확대 예정)<br>- 여러 Zone에 분산되어 있기 때문에 Zone 장애 시에도 연속<br>적인 서비스 제공 가능        |
| 이용방<br>식 | Virtual IP 방식으로 Load Balancer 이용                                        | DNS(도메인 이름)로 Load Balancer 이용                                                                                                    |
| 설정방<br>식 | 동일한 Load Balancer 설정 내에서 Load Balancer 포트와<br>서버 포트 중에 하나라도 같은 경우 설정 불가 | - 동일한 Load Balancer 설정 내에서 Load Balancer 포트가 동<br>일한 경우는 어떤 경우에도 설정 불가<br>- 동일한 Load Balancer 설정에서 Load Balancer 포트는 다르<br>고, 서버포트가 같은 경우는 설정 가능 |
|          | 서버가 이미 하나의 Load Balancer에 반영된 경우, 다른<br>Load Balancer에는 적용 불가           | 이미 Load Balancer에 반영된 서버도 다른 Load Balancer에 추<br>가 가능                                                                                            |

Q. Load Balancer는 몇 개까지 생성할 수 있나요?

- 생성 가능한 Load Balancer 의 수는 특별히 한정되어 있지 않습니다.
   Q. 하나의 Load Balancer 에 몇 대 서버를 바인드할 수 있나요?
- 하나의 Load Balancer 는 최대 50 대의 서버를 바인드할 수 있습니다.
   Q. 하나의 Load Balancer 에 여러 대의 서버를 적용할 수 있나요?
- 하나의 Load Balancer 에서 여러 존(Zone)에 있는 서버를 모두 적용할 수 있습니다. 다른 Load Balancer 에 적용된 서버도 적용 가능합니다.

Q. Load Balancer 에서 지원되는 알고리즘은 어떤 것이 있나요?

| Round Robin         | - 로드밸런싱으로 지정된 서버들에 대해 공평하게 순차적으로 요청을<br>전달하는 방식<br>- 서버 커넥션 수나 응답시간에 상관없이 그룹 내의 모든 서버를 동일<br>하게 처리하여 일반적인 구성에 있어 다른 알고리즘에 비해 가장 빠름 |
|---------------------|----------------------------------------------------------------------------------------------------|
| Least<br>Connection | - 클라이언트의 요청을 가장 적은 수의 커넥션이 붙어있는 서버로 할당<br>해주는 방식<br>- 서버들의 성능이 비슷하게 구성되어 있을 때 가장 효과적인 트래픽<br>분산이 가능                                |
| Source IP           | - 클라이언트의 Source IP 주소 정보를 바탕으로 hash한 결과에 의해<br>로드밸런싱                                                                               |

Hash

- SSL 프로토콜을 사용하시는 경우 Source IP Hash 알고리즘을 권장

#### Q. 서비스용 도메인에 Load Balancer 도메인 이름을 설정하는 방법을 알려주세요.

1. 콘솔에서 Load Balancer 생성 후 하단에서 조회되는 접속 정보 확인

| 로드밸                       | 런서이름                 | 상태              | 네트워크   | 접속 정보                      |            | 서버 대수            | 메모          |  |
|---------------------------|----------------------|-----------------|--------|----------------------------|------------|------------------|-------------|--|
| ⊜ tes                     | t-Ib                 | ● 정지            | 공인     | slb-423563.nck             | oudsib.com | 1대               |             |  |
| 로드밸런서 이름<br>(Instance ID) | test-ib(423563       | 3)              | 전      | 속정보                        | slb-42356  | 63.ncloudslb.com | 로드밸런서 설정가이드 |  |
| 로드밸런서생성                   | 일시 2017-09-19 오      | 卒4:13           | 4      |                            | 정지 트       | 로드밸런서 상태 확인      |             |  |
| AccessControl             | Group ncloud-load-ba | lancer          | е<br>н | 비넷 외선<br>TTP Keep-alive 적용 | On 🛅       |                  |             |  |
| 네트워크                      | 공인                   |                 | 0      | onnection Idle             | 60초?       | 1                |             |  |
| 로드밸런서 알고<br>리             | 리즘 Round Robin       |                 | (d     | lefault : 60초)             |            |                  |             |  |
| 적용서버 리                    | ubuntu-12-de         | sktop 연결상태∶● 실패 |        |                            |            |                  |             |  |
| 설명 수정                     |                      |                 |        |                            |            |                  |             |  |
|                           |                      |                 |        |                            |            |                  |             |  |
|                           |                      |                 |        |                            |            |                  |             |  |

- 2. DNS에서 CNAME 설정: 고객의 보유한 서비스 도메인명에 대한 CNAME 레코드로 제공된 Load Balancer 도메인 이름을 등록합니다.
- 예: 고객이 example.com 도메인을 보유한 경우

www.example.com CNAME slb-273857.ncloudslb.com

zone apex(=root domain)에 대한 CNAME 등록은 할 수 없습니다. (RFC1033)

• 예를 들어 아래와 같은 설정은 불가합니다.

example.com CNAME slb-273857.ncloudslb.com

※ Load Balancer DNS 이름에서 조회되는 IP는 고정 IP가 아니며 이후 변동될 수 있습니다. 따라서 제공된 DNS 이름 대신, 조회되는 공인 IP를 직접 서비스에 등록해서 사용하지 않도록 주의가 필요합니다.LB로 제공되는 DNS 이름은 변경되지 않기 때문에, DNS 이름으로 등록한 경우에는 서비스에 영향이 없습니다.

#### Q. Load Balancer 생성 절차는 어떻게 되나요?

- 콘솔에 접속한 후 다음의 절차를 통해 생성할 수 있습니다.
- 1. 콘솔 접속: 네이버 클라우드 플랫폼에서 제공하는 <u>콘솔</u>에 접속합니다.
- 2. 프로모션 선택: Npac 프로모션(무료) 또는 유료 상품(유료)을 선택합니다. (Npac 고객의 경우)
- 3. Load Balancer 생성: Load Balancer 이름과 네트워크 타입, 프로토콜, 로드밸런싱 알고리즘을 선택합니다.
- 4. 서버 추가: Load Balancer 에 적용할 서버를 추가합니다.
- 5. 설정 정보 보기: Load Balancer 설정 정보를 확인하고 생성합니다.

# Load Balancer(로드밸런서) 생성하기

Step 1. 콘솔 접속

#### <u>콘솔</u>에 접속합니다.

① Networking 에서 'Load Balancer'에뉴를 선택합니다.

| NAVER CLOUD PLATFORM |                                                    |                                            |                            |
|----------------------|----------------------------------------------------|--------------------------------------------|----------------------------|
| ⊗ 한국 🔹               | All Products                                       |                                            |                            |
| # All Products" -    | Compute                                            | Management                                 | Security                   |
| ය Dashboard          | ☆ 🗄 Server                                         | ☆ 😨 Monitoring                             | 🖈 🗳 App Safer 🛛 📾          |
| Bookmarks 🧿 EDIT —   | <ul> <li>SSD Server</li> <li>SSD Server</li> </ul> | ☆ 모 WMS 🚥                                  | ☆ 🛱 Site Safer 🔎           |
| Recently Viewed      | IIII Block Storage                                 | ☆ 第 Sub Account (Update)                   | 🖈 🗟 File Safer 🚺           |
|                      | ≣ MSSQL<br>≌ MySQL                                 | ☆ 🖂 Cloud Log Analytics                    | ☆ © Basic Security         |
|                      | 溜 CUBRID<br>卷 Redis                                | ☆ 🖾 RUA (1999) (1999)                      | ☆ © SSLVPN                 |
|                      | ⊗ ACG                                              | Al-Application Service                     | ☆ ③ Security Checker       |
|                      |                                                    | ☆ 🖾 AI·NAVER API                           | ☆ ☺ Security Monitoring    |
|                      | Storage                                            | Clova Speech Recognition (CSR)             |                            |
|                      | ☆ 🔲 File Storage                                   | © <sup>+</sup> Clova Speech Synthesis(CSS) | Enterprise Application     |
|                      |                                                    | © Clova Face Recognition(CFR)              | ☆ 🖄 Workplace (New) (Deta) |
|                      | ☆ 뷛 NAS                                            | 🖏 Papago Korean Name Remanizer             |                            |
|                      |                                                    | 🕾 Maps                                     |                            |
|                      | Networking                                         | © сартсна                                  |                            |
|                      | 효 郑 Load Balancer                                  | 25 nShortURL                               |                            |
|                      | 🕁 🗟 DNS 📾                                          | ☆ & GeoLocation 🚥                          |                            |
|                      | ☆ ♀ CDN(Domestic)                                  | ☆ 🗟 SENS (1999)                            |                            |
|                      | ☆ 우 CDN+(Domestic)                                 | ☆                                          |                            |
|                      | ☆ 후 Global CDN                                     | ☆ 📲 API Gateway 🧰 (1999)                   |                            |
|                      | 🕸 🐽 Live Transcoder 📴                              |                                            |                            |

② 생성한 Load Balancer 가 없으므로 다음과 같은 문구가 표시됩니다.

- 보유중인 Load Balancer 가 없습니다. [로드밸런서 생성]을 클릭하여 신규 Load Balancer 를 생성합니다.
- 생성된 서버가 없어도 Load Balancer 생성이 가능합니다.

③ Load Balancer 를 생성하려면 [Load Balancer 생성] 버튼을 클릭합니다.

| <ul> <li>한국</li> </ul> | -      |                                                                                                   |
|------------------------|--------|---------------------------------------------------------------------------------------------------|
| All Products*          | +      |                                                                                                   |
| බ Dashboard            |        | Load Balancer o                                                                                   |
| ookmarks 🔘             | EDIT — |                                                                                                   |
|                        |        | 서버의 성능과 부하량을 고려해 네트워크 트래픽을 다수의 서버로 분산시켜 줍니다.                                                      |
| ecently Viewed         |        | 로드밸런서는 고객의 서비스에 대한 네트워크 트래픽을 분산해 서버의 부하를 경감합니다.                                                   |
| 1 Load Balancer        |        | 또한, 로드밸런서에 연결된 서버 중 일부 서버에 장애가 발생하면 자동으로 다른 정상 서버로 부하를 배분해<br>무정지 서비스가 가능하게 해 서비스의 높은 안정성을 보장합니다. |
|                        |        | ✓ 높은 가용성 보장 ✓ 다양한 서버 부하 분산 방식 ✓ 암호화 처리 기반의 보안 ✓ 편리한 설정                                            |
|                        |        | + 로드밸런서 생성 상품 더 알아보기 □ X 다운로드 C 새로고침 ^                                                            |
|                        |        |                                                                                                   |

#### Step 2. Load Balancer 생성

Load Balancer 이름을 입력하고 설정값과 로드밸런싱 알고리즘을 선택합니다.

| •                                                    | ㅋ ㄷ 배러 너 새서                                                                                               | 2 년비초1                                     | 2 성제 저는 분기                                            |
|------------------------------------------------------|----------------------------------------------------------------------------------------------------|--------------------------------------------|-------------------------------------------------------|
|                                                      | 로느앨던서 성성                                                                                                  | 2 시미수가                                     | 3 실성 성모 모기                                            |
| <b>밸런서 생성</b><br>t 로드밸런서 이름을 입력하:<br>I런서를 생성하시면 로드밸린 | 고 설정 정보를 선택해주세요.<br>1성 이용 시간과 트래픽 사용량에 따라 요금                                                              | 이 부과됩니다. (●필수입력 사항입니다.)                    |                                                       |
| .밸런서 이름 ♥                                            | 최소 3글자, 최대 30자                                                                                            |                                            |                                                       |
| 워크 •                                                 | Private IP     O     Public IP                                                                            |                                            |                                                       |
| 2                                                    |                                                                                                    |                                            |                                                       |
|                                                      |                                                                                                    | 0 / 1000 Bytes                             |                                                       |
|                                                      |                                                                                                    |                                            |                                                       |
| 로드밸런서 설정 ®                                           | 프로토콜 로드                                                                                                   | :밸런서 포트 서버포트 L7 Health Check               | Proxy protocol 설정                                     |
| 로드밸런서 설정 ®                                           | <u>≖⊋⊑</u> <u>⊒</u><br>HTTP ▼ 80                                                                          | 발련서 포트 서버포트 L7 Health Check<br>0 80 /      | Proxy protocol 설정<br>? + 추가                           |
| 로드밸런서 설정 •                                           | <u>프로토콜</u> 로드<br>HTTP • 80                                                                               | 발렌서 포트 서버포트 L7 Health Check<br>0 80 /      | Proxy protocol 설정<br>? + 추가                           |
| 로드밸런서 설정 *                                           | <u>≖⊋⊊</u> <u></u><br>HTTP ▼ 80                                                                           | 발련서 포트 서버포트 L7 Health Check<br>0 80 /      | Proxy protocol 설정                                     |
| 로드밸런서 설정 •                                           | 프로토콜 로드<br>HTTP ▼ 80<br>로드밸런서가 생성되면 지정된 서<br>로드밸런싱 대상에서 제외됩니다.<br>HTTP 서비스의 경우 L7 Health Check에 실패한 서버는 료 | I별런서 포트 서버포트 L7 Health Check<br>0 80 /<br> | Proxy protocol 설정<br>? + 추가<br>* 서버는<br>*를 검사하여<br>ml |
| 로드밸런서 설정 •                                           | <u>프로토콜</u> 로드<br>HTTP <b>8</b> 0                                                                         | 발렌서 포트 서버포트 L7 Health Check<br>0 80 /      | Proxy protocol 설정<br>? + 추가                           |

- ① Load Balancer 이름을 입력합니다.
- ② 프로토콜을 선택하고 Load Balancer 포트, 서버 포트를 입력합니다.
- ③ L7 Health Check(옵션)를 입력합니다.

#### • 프로토콜이 HTTP/HTTPS 인 경우 반드시 슬래쉬(/)로 시작하여야 하며 Health Check 하고자 하는 콘텐츠 경로를 입력합니다.

- o **q**:/somedir/index.html
- 여: /index.html, /dir/index.html
  ④ Proxy Protocol 은 TCP, SSL 프로토콜 이용 시에만 체크박스가 활성화됩니다.
  - ⑤ [추가] 버튼을 클릭하면, 설정한 내용을 확인할 수 있으며, 수정/삭제가 가능합니다.
  - ⑥ 로드밸런싱 알고리즘을 선택합니다.
- Round Robin 과 Least Connection, Source IP Hash 중에 선택합니다.
   ⑦ [다음] 버튼을 클릭합니다.

#### Load Balancer 설정 시 주의 사항

Load Balancer 의 프로토콜, Load Balancer 포트, 서버 포트, L7 Health Check(옵션) 설정하는 방법은 아래와 같습니다.

- 1. 하나의 Load Balancer 에는 프로토콜 20 개까지 추가 가능합니다.
- 2. 하나의 Load Balancer 에 설정한 프로토콜은 적용 서버에 모두 반영됩니다.
- 3. 하나의 Load Balancer 에서 Load Balancer 포트는 겹침이 없어야 합니다.
- 22, 3389, 64000, 65130, 65131, 18080~18095 포트는 Load Balancer 관리용으로 사용되어 이용할 수 없습니다.

- 4. 하나의 Load Balancer 에서 서버 포트는 겹침이 허용됩니다.
- 단,HTTP 프로토콜인 경우 서버 포트를 겹쳐서 사용할 수 있으며 이 경우 L7 Health Check 경로가 동일해야 합니다.
- 5. 프로토콜이 HTTP/HTTPS 인 경우 L7 Health Check 를 설정할 수 있습니다.

| .밸런서 설정 ® | 프로토콜                        | 로드밸런서 포트                            | 서버포트                   | L7 Health Check      | Proxy protocol         | 설정   |
|-----------|-----------------------------|-------------------------------------|------------------------|----------------------|------------------------|------|
|           | HTTP 🔻                      | 80                                  | 80                     | 1                    | ?                      | + 추가 |
|           | HTTP                        | 80                                  | 80                     | /                    |                        | × 삭제 |
|           |                             |                                     |                        |                      |                        |      |
|           |                             |                                     |                        |                      |                        |      |
|           |                             |                                     |                        |                      | Institute a la cita    |      |
|           | 로드밸런서가 생성되면<br>로드밸런싱 대상에서 저 | 지정된 서버 포트로 He<br>  외됩니다.            | alth Check들 수          | 행하며 Health Check에 쉬  | 실패한 서버는                |      |
|           | HTTP 서비스의 경우 L'             | 7 Health Check란에 콘데<br>아서버드 리드뱅러시 대 | 텐츠의 경로를 입<br>사에서 제이되니! | 력하면 콘텐츠의 정상 동각       | 작 유무를 검사하여<br>av btrol |      |
|           | Health Check에 실패한           | 한서버는 로드밸런싱 대                        | 상에서 제외됩니!              | 다. 입력(예)/somedir/ind | ex.html                |      |

#### ※ Load Balancer SSL 설정의 경우

SSL Offloading 방식으로 SSL 인증을 처리하고 있기 때문에 Load Balancer와 연결된 서버에는 중복으로 SSL 설정을 할 필요가 없습니다. Load Balancer 포트와 서버포트를 동일하게 '443'으로 설정하지 않고, 서버포트는 '80' 포트로 설정하는 것을 권장합니다.

#### Load Balancer Proxy Protocol 설정하기

Proxy Protocol 이란 Load Balancer 에서 TCP, SSL 프로토콜 이용 시, Proxy 환경에서 Connection 을 요청하는 클라이언트의 IP 주소(Original Client IP address)를 확인할 수 있는 프로토콜입니다.

Load Balancer 설정 시 프로토콜별 Client IP 확인은 아래 표를 참고해주세요.

| нттр,нттрѕ      | TCP,SSL        |
|-----------------|----------------|
| X-Forwarded-For | Proxy Protocol |

Load Balancer rule 설정 시 proxy protocol 사용을 선택하면, Load Balancer 에서 아래와 같이 request 를 호출합니다.

PROXY\_STRING + single space + INET\_PROTOCOL + single space + CLIENT\_IP + single space + PROXY IP + single space + CLIENT PORT + single space + PROXY PORT + "\r\n"

예제 > PROXY TCP4 125.209.237.10 125.209.192.12 43321 80\r\n

Proxy Protocol 을 지원하는 apache 및 NginX 버전은 아래와 같습니다.

- Apache 2.2
- Apache 2.4
- NginX 1.11.12
- Apache에서 Proxy Protocol을 설정하는 방법은 다음과 같습니다.
- 1. 관리 콘솔에서 Load Balancer 생성 또는 설정 변경 시, [Load Balancer 설정 > proxy protocol] 옵션을 선택하여 기능을 활성화합니다.

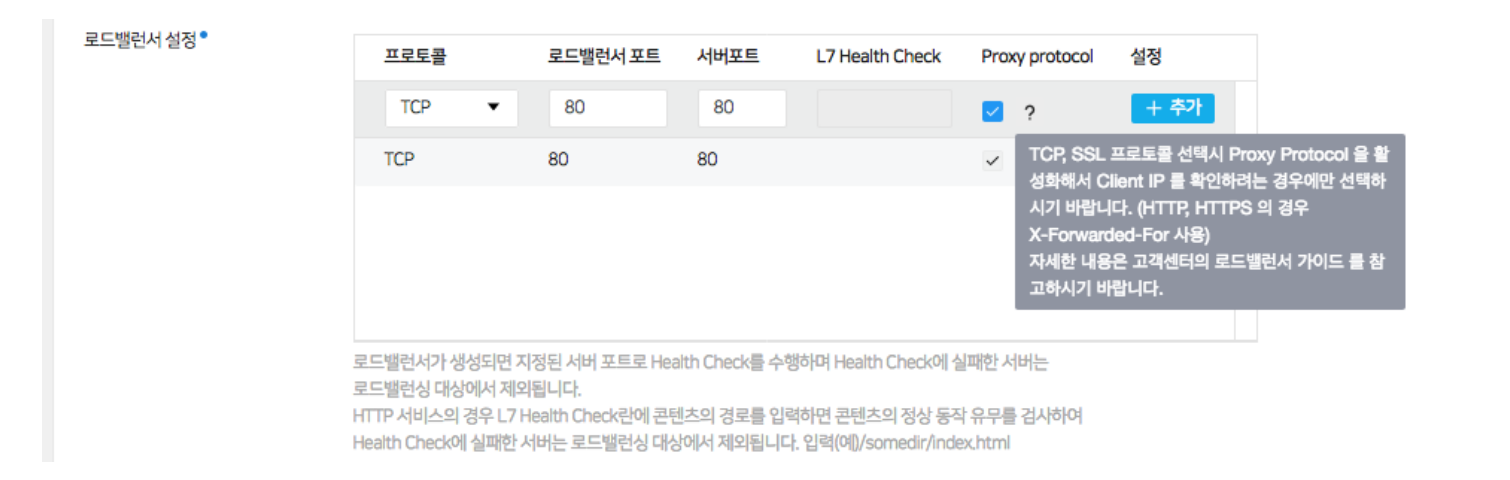

2. Apache 버전에 따라 다음과 같이 설정합니다.

```
$ wget --no-check-certificate https://raw.githubusercontent.com/ggrandes/apache22-
modules/master/mod_myfixip.c
$ /{아파치가설치된경로}/bin/apxs -c -i mod_myfixip.c
Apache 2.4
```

\$ wget --no-check-certificate https://raw.githubusercontent.com/ggrandes/apache24modules/master/mod\_myfixip.c \$ /{아파치가설치된경로}/bin/apxs -c -i mod\_myfixip.c

apxs 경로를 확인할 수 없을 경우 http-devel 패키지 설치 후 확인

/{아파치가설치된경로}/conf/httpd.conf 파일에 아래 설정 추가

LoadModule myfixip\_module modules/mod\_myfixip.so

```
<IfModule mod_myfixip.c>
RewriteIPResetHeader off
RewriteIPAllow 10.31.0.0/16 #LB IP 대역으로 설정 (e.g. LB IP가 125.209.197.92인 경우 125.209.0.0/16)
</IfModule mod_myfixip.c>
```

#### 사설 Load Balancer

- 외부에 노출되지 않고 내부에서 로드밸런싱이 필요한 경우 사설 Load Balancer 를 활용할 수 있습니다.
- 사설 Load Balancer 의 사용법은 공인 IP 주소 기반 Load Balancer 와 동일하며 도메인을 사용하지 않고 제공된 사설 IP 주소를 이용해서 접근하면 됩니다.
- Global Region 환경에서는 사설 기반 Load Balancer 를 사용하는 경우 전용망을 사용함으로써 안정적이고 빠른 로드밸런싱이 가능합니다.

|   | 로드밸런서 이름                | 상태                      | 네트워크 | 접속 정보                                            | 서버 대수 메모                 |   |
|---|-------------------------|-------------------------|------|--------------------------------------------------|--------------------------|---|
|   | 🗎 test-private-lb       | ● 정지                    | 사설   | 10.99.142.12                                     | 1대                       | ^ |
|   |                         |                         |      |                                                  |                          |   |
| 5 | 르드밸런서 이름(Instance<br>)) | test-private-lb(362523) |      | 접속정보                                             | 10.99.142.12 로드밸런서 설정가이드 |   |
| Ē |                         | 2017-09-20 오후 5:54      |      | 상태                                               | 정지 로드밸런서 상태 확인           |   |
| A | ccessControlGroup소스     | ncloud-load-balancer    |      | 인터넷 회선                                           |                          |   |
| ч | 트워크                     | 사설                      |      | 상태                                               | 일반                       |   |
| Ē | 으드밸런서 알고리즘 ㅋ            | Round Robin             |      | HTTP Keep-alive 적용                               | On 🖻                     |   |
| 8 | 4용서버 교                  | hd-test 연결상태∶● 실패       |      | Connection Idle Timeout<br>설정<br>(default : 60초) | 60 本? 四                  |   |
| 1 | 명 수정                    |                         |      |                                                  |                          |   |

### Step 3. SSL 인증서 추가(프로토콜이 HTTPS/SSL인 경우)

Certificate Manager 에서 등록한 SSL 인증서를 선택합니다.

인증서 관리 방법은 <u>Certificate Manager 사용 가이드</u>에서 확인할 수 있습니다. 프로토콜이 HTTP/TCP 일 경우는 바로 '서버 추가' 단계로 넘어갑니다.

< 로드 밸런서 생성

| 9                                                | 로드밸런서 생성                           | 2 Certificate설정 | 3 Cipher설정 | 4 서버추가 | 5 설정 정보 보기 |  |
|--------------------------------------------------|------------------------------------|-----------------|------------|--------|------------|--|
|                                                  |                                    |                 |            |        |            |  |
| <b>Certificate설정</b><br>HTTPS listener 를 구성하기 위해 | 배서 SSL Certificate 를 지정하세요. (●필수입력 | 켜 사항입니다.)       |            |        |            |  |
| ◯ 보유하고 있는 SSL Certifica                          | te 이용 <sup></sup>                  |                 |            |        |            |  |
| SSL Certificate 선택                               | test                               | •               |            |        |            |  |
| ※"새로운 SSL 인증서 등록"은 Ce                            | ertificate Manager 상품으로 기능이 이관 되었  | 습니다. [바로가기]     |            |        |            |  |
|                                                  |                                    |                 | < 이전 다음 >  |        |            |  |

Step 4. 지원하는 SSL Protocol과 Ciphers suite 확인(프로토콜이 HTTPS/SSL인 경우)

지원 가능한 SSL Protocol과 Ciphers 적용 템플릿, 적용된 SSL Ciphers 를 확인합니다.

| 르드 밸런서 생성                                        |                           |            |                     |                                           |  |
|--------------------------------------------------|---------------------------|------------|---------------------|-------------------------------------------|--|
| < ✓ 로드밸런서 생성                                     | ✓ Certificate설정           | 3 Cipher설정 | 4 서버추가              | 5 설정 정보 보기                                |  |
|                                                  |                           |            |                     |                                           |  |
| er설정<br>S/SSI listenar에서 지원하는 SSI Protocol라(Jinh | are quita를 하이하네요 (●피스이    | 려 지하이네     |                     |                                           |  |
| SYSSENSIENE 에서 시원이는 SSEPTOWOUR Opin              | 리 5 Suite을 릭 전에서표. ( 일구 입 |            |                     |                                           |  |
| SSL Protocol                                     |                           | 2          | 적용된 SSL Ciphers     |                                           |  |
| TLSv1 & TLSv1.1 & TLSv1.2                        | -                         |            | DHE-RSA-AES128-SHA  |                                           |  |
| Ciphers 적용 템                                     |                           |            | AES128-SHA          |                                           |  |
| 플릿<br>pclaud-sacurity-policy-201512              |                           |            | ✓ AES256-SHA        |                                           |  |
| helddd-security-policy-201512                    | •                         |            | DHE-RSA-AES128-SHA  | L. C. C. C. C. C. C. C. C. C. C. C. C. C. |  |
|                                                  |                           |            | DHE-DSS-AES128-SHA  |                                           |  |
|                                                  |                           |            | CAMELLIA128-SHA     |                                           |  |
|                                                  |                           |            | EDH-RSA-DES-CBC3-SH | HA                                        |  |
|                                                  |                           |            | RC4-SHA             |                                           |  |
|                                                  |                           |            | DHE-RSA-AES128-SHA  | L.                                        |  |
|                                                  |                           |            | DHE-RSA-AES128-SHA  |                                           |  |
|                                                  |                           |            | DHE-RSA-AES128-SHA  |                                           |  |
|                                                  |                           |            | CAMELLIA128-SHA     |                                           |  |
|                                                  |                           |            |                     |                                           |  |
|                                                  |                           |            | 3                   |                                           |  |
|                                                  |                           | < 이전 다음    | ÷ >                 |                                           |  |

① SSL과 TLS로 지원 가능한 버전을 확인합니다.

- TLSv1, TLSv1.1, TLSv1.2 지원
   ② 적용된 SSL Ciphers 를 확인합니다.
- 전체 Ciphers 중, 체크된 항목이 SSL 통신 시 LB 에서 연결을 허용하는 Ciphers 입니다. ③ [다음] 버튼을 클릭합니다.

## Step 5. 서버 추가

적용할 서버를 선택합니다.

|                                          | 드밸런서 생성 🛛 🖌 Cert                                     | tificate설정 🛛 🕑 Cipher설정      | 4 서버추가  |      | 5 설정 정보 보기 |   |
|------------------------------------------|------------------------------------------------------|------------------------------|---------|------|------------|---|
| 1×11                                     |                                                      |                              |         |      |            |   |
| 구 <b>~</b> r<br>할 서버를 더블 클릭해주세요.         |                                                      |                              |         |      |            |   |
| 카신 서버포트들 ACG 설정 정보의<br>벌 인터넷을 이용하는 로드밸런서 | 리 ncloud-load-balancer 허용포트트<br>I는 해당 서비스 이용 서버들만 연결 | 로주가해수셔야 이용이 가능합니다.<br>가능합니다. |         |      |            |   |
|                                          |                                                      |                              |         |      |            |   |
|                                          | 서버 이름 🛛 🔻                                            | , d                          | 전체 서버   |      |            |   |
| 서버 이름                                    | ZONE                                                 | 상태                           | 서버이름    | ZONE | 상태         |   |
| qweqwe12-7001                            | KR-1                                                 | 운영중                          | hd-test | KR-1 | 운영중        | × |
| linus                                    | KR-1                                                 | 정지                           |         |      |            |   |
| test                                     | KR-1                                                 | 정지                           |         |      |            |   |
| revirdgnidivid-003                       | KR-1                                                 | 정지                           |         |      |            |   |
| gu0830z                                  | KR-1                                                 | 운영중                          |         |      |            |   |
| gu0829p                                  | KR-1                                                 | 운영중                          |         |      |            |   |
| gc0828-fromgpuimage                      | KR-1                                                 | 운영중                          |         |      |            |   |
| s-551ojw0bqrlpwl                         | KR-1                                                 | 운영중                          |         |      |            |   |
| testtest008                              | KR-1                                                 | 정지                           |         |      |            |   |
| testtest003                              | KR-1                                                 | 정지                           |         |      |            |   |

① 적용할 서버를 선택합니다.

적용할 서버를 더블 클릭하면 우측 '적용 서버' 테이블로 이동됩니다.
② [다음] 버튼을 클릭합니다.

## Step 6. 설정 정보 보기

설정한 내용을 최종 확인합니다.

```
< 로드 밸런서 생성
```

|                                       | 🗸 로드밸런서 생성            | 🕑 Certificate설정 | ✓ Cipher설정      | 🕑 서버추가         | 5 설정 정보         | 본보기             |
|---------------------------------------|-----------------------|-----------------|-----------------|----------------|-----------------|-----------------|
|                                       |                       |                 |                 |                |                 |                 |
| 별 <b>정 정보 보기</b><br><sup>1</sup> 정 정보 |                       |                 |                 |                |                 |                 |
| 로드밸런서 이름<br>로드밸런싱 알고리즘<br>메모          | ssi-Ib<br>Round Robin |                 |                 | 네트워크<br>인터넷 회선 | Public IP<br>일반 |                 |
| 드밸런서 설정                               |                       |                 |                 |                |                 |                 |
| 프로토콜                                  | 로드밸런서 포트              | 서버포트            | L7 Health Check |                | Proxy protocol  | SSL Certificate |
| SSL                                   | 8443                  | 8443            | haalthchack     |                | Y               | test-0716       |
|                                       |                       |                 |                 |                |                 |                 |
| 석용 서버                                 |                       |                 |                 |                |                 |                 |
| 서버이름                                  | hd-test               |                 |                 |                |                 |                 |
|                                       |                       |                 | < 이전 🗸 🧃        | 2<br>로드밸런서 생성  |                 |                 |

① 설정 정보, 로드밸런싱 알고리즘, 적용 서버가 정상적으로 설정되었는지 확인합니다.

② 최종 확인 후에는 [로드밸런서 생성] 버튼을 클릭합니다.

## Load Balancer 목록에서 확인

생성한 Load Balancer 를 목록에서 확인합니다.

| 고 다배려 너 이 로          |                      | 네트이크 | 저수 저너                                         | 네비 대스                                 | NID        |  |
|----------------------|----------------------|------|-----------------------------------------------|---------------------------------------|------------|--|
| 모드 걸린지 이름            | 정네 전지                | 과르쿼크 | 입학 정도<br>slb-364716 ndoudslb.com              | 시아네구                                  | 베노         |  |
|                      |                      |      |                                               |                                       |            |  |
| 드백러서 이름(Instance ID) | ssl-lb(364716)       |      | 전소 정보                                         | slh-364716 poloudslh com              | 드백러서 석정가이드 |  |
| 드밸런서 생성일시            | 2017-09-21 오후 5:37   |      | 상태                                            | 저지 로드밴러서 상태 화이                        | -20120101- |  |
| ccessControlGroup소스  | ncloud-load-balancer |      | 이터네 히서                                        | · · · · · · · · · · · · · · · · · · · |            |  |
| 트워크                  | 공인                   |      | 상태                                            | 일반                                    |            |  |
| 드밸런서 알고리즘 🗇          | Round Robin          |      | U<br>HTTP Keep-alive 적용                       | On 🖻                                  |            |  |
| 심용서버 교               | hd-test 연결상태∶ ● 실패   |      | Connection Idle Timeout 설정<br>(default : 60초) | 60 초 ? 119                            |            |  |
| 명 수정                 |                      |      |                                               |                                       |            |  |
|                      |                      |      |                                               |                                       |            |  |

① 생성한 Load Balancer 가 목록에 표시됩니다.

접속정보(DNS) 서버 대수를 확인할 수 있습니다. ② 해당 Load Balancer를 선택하고 하단에 [내용보기]를 통해 ACG Load Balancer(ncloud-load-balancer)를 확인할 수 있습니다.

## Load Balancer 관리하기

### Load Balancer 상태 변경을 위한 ACG 설정

Load Balancer는 '상태'가 '운영중'이어야 정상 동작 하며 '운영중' 상태 변경을 위해 ACG 설정이 필요합니다.

| cloud-default-acg      | 1038                                       | 작용 서버 대주<br>24                      | Default AccessControlGroup |          |  |
|------------------------|--------------------------------------------|-------------------------------------|----------------------------|----------|--|
| 정보 규칙 보기               |                                            |                                     |                            |          |  |
| 3 唐                    | ncloud-default-acg(1038)                   | 적용 서버                               | 적용 서버                      |          |  |
| · 서비 대수                | 23 대                                       |                                     | [한국] s-381odggya7mzcj      |          |  |
| ·규리수                   | 1 항목                                       |                                     | [한국] eco-test-2            |          |  |
| 경일시                    | 2013-12-03 오전 10:37                        |                                     | [미국(서부)] test-muk          |          |  |
| a it AccessControlGrou | ID.                                        |                                     | [한귝] s-410g0d3buj300       |          |  |
|                        | *P.)                                       |                                     | [한국] s-8k1og19ber9wmh001   |          |  |
|                        |                                            | ACG 에 적용된 상세 규칙을 표시합니다.             |                            |          |  |
| 正是见爱                   | 접근 쇼스                                      | 허용 포트 (서비스)                         | 에요                         | 삶정       |  |
| TCP                    | ▼ ndoud                                    |                                     |                            | ゆり       |  |
|                        | ncloud-default-acg<br>ncloud-load-balancer | 에1) 단일포트 : 22<br>에2) 범위지정 : 1+65535 |                            |          |  |
|                        | OE21 ALLS OT B : mix-acci-1                |                                     |                            |          |  |
|                        | Detail                                     |                                     |                            |          |  |
|                        | Detail                                     | 1854                                |                            | ( 1000 ) |  |

- 네이버 클라우드 플랫폼에서 제공하는 Load Balancer 는 Internal 용도(사설 로드밸런서)의 기능을 제공합니다. (Load Balancer 설정 시 지정된 'Load Balancer 포트'는 Any (0.0.0/0) 대역으로 오픈됩니다.)
- Load Balancer 에 바인드되어 있는 서버들의 ACG 에 Load Balancer 에 대한 허용 규칙이 적용되어 있어야 합니다.

① ACG 메뉴에서 해당 ACG를 선택하고 [ACG 설정] 버튼을 클릭합니다.

② Load Balancer 와 바인드 서버와의 네트워크 통신을 위해서는, 아래 프로토콜, 접근소스, 허용포트를 설정해주셔야 합니다.

- 접근 소스: 'ncloud-load-balancer'를 입력합니다. (Load Balancer 메뉴의 하단 '내용보기'에서도 확인 가능합니다.)
- 프로토콜, 허용포트: Load Balancer 의 프로토콜 및 서버포트가 ACG 에 적용되어 있어야 합니다.

#### Load Balancer 상태 변경을 위한 서버 설정

Load Balancer는 '상태'가 '운영중'이어야 정상 동작 하며 '운영중' 상태 변경을 위해 서버 설정이 필요합니다.

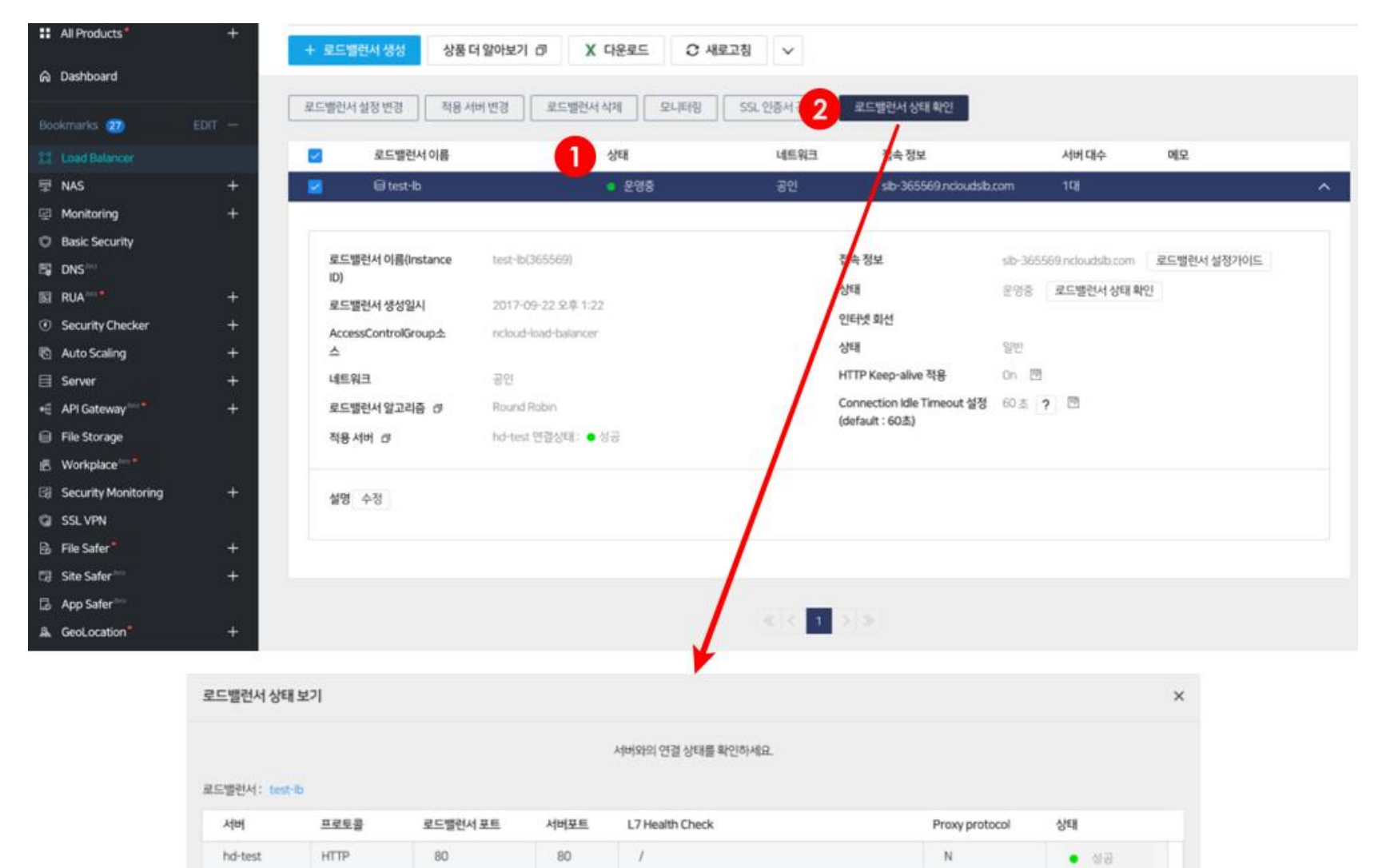

① 서버에서 Load Balancer 설정 포트 정보와 관련한 설정이 완료되면 상태가 '운영중'으로 변경됩니다.

• 설정 예:80 포트

② [로드밸런서 상태 확인] 버튼을 클릭하면, Load Balancer 에서 서버의 80 포트로 Health Check 한 결과값을 보여 줍니다.

● 참조

```
리눅스 서버에서 HTTP(포트 번호 80) 설정 예
```

서버 접속 후

[root@jsy-s-0522-1525]# service httpd start

(HTTP 데몬 시작)

[root@jsy-s-0522-1525]#vi /var/www/html/index.html

(index 파일 설정, Load Balancer L7 Health Check를 위해 설정한 이름과 동일하게 설정)

 유의사항 : ncloud-load-balancer 그룹의 경우 ACG 허용 규칙을 추가한 후에 규칙을 삭제하더라도 VM 에 대한 LB 의 지속적인 헬스체크 요청이 있으면 허용 규칙이 없어도 VM 과 통신이 가능한 경우가 있으므로, 통신을 확실히 차단하려면 연결된 LB 의 재시작을 권합니다.

# Load Balancer 설정 변경

Load Balancer 생성 시 설정한 내용을 변경합니다.

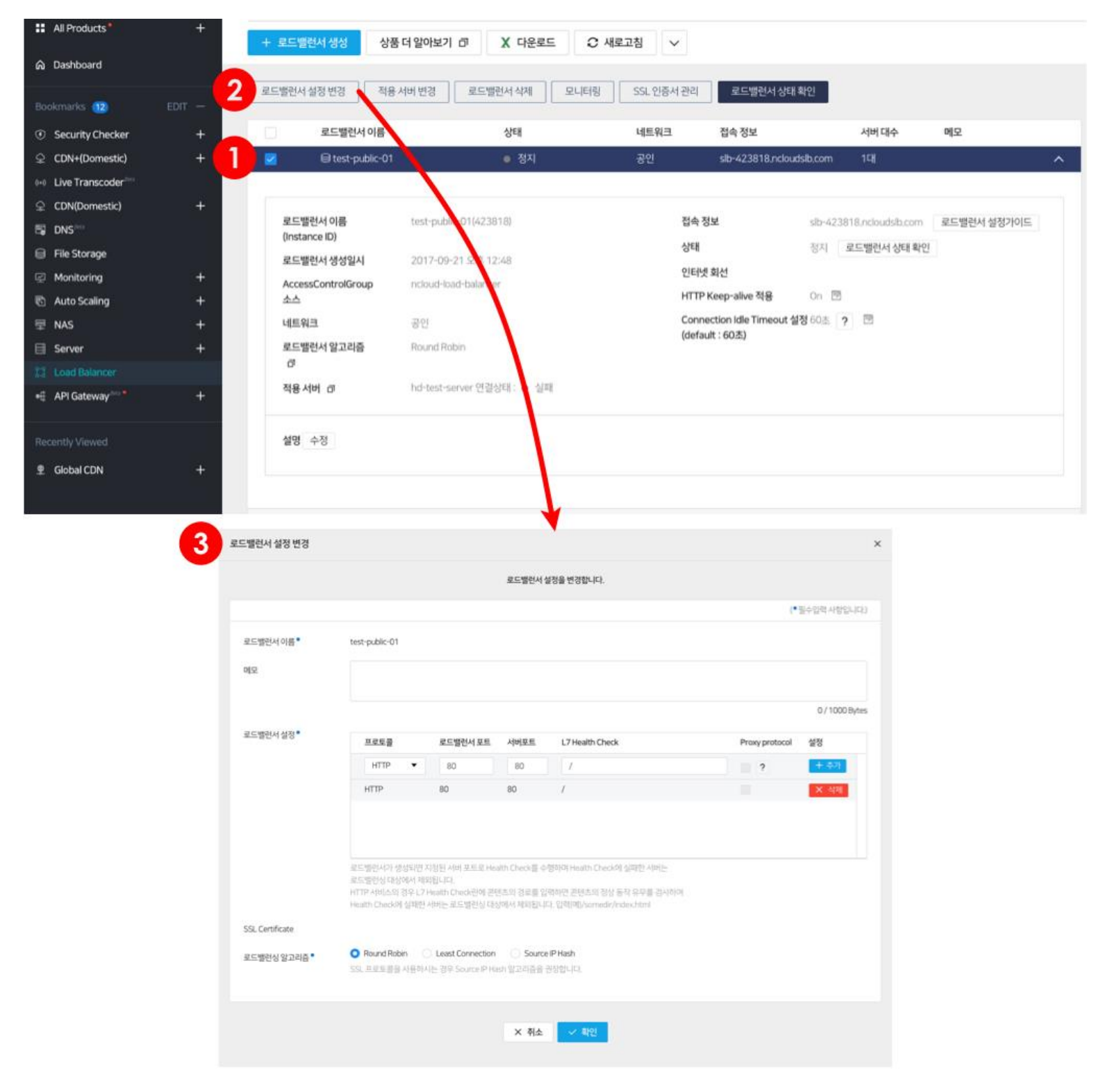

② [로드밸런서 설정 변경] 버튼을 클릭합니다.

적용 서버의 추가/삭제가 필요한 경우 [적용 서버 변경] 버튼을 클릭하여 이용하시고, 기타 다른 옵션은 내용보기의 옵션 변경기능을 이용합니다.

③ Load Balancer 이름은 디폴트로 출력되며, Load Balancer 설정과 로드밸런싱 알고리즘을 변경하고 [확인] 버튼을 클릭합니다.

### 적용 서버 변경

.

Load Balancer 생성 시 적용한 서버를 변경합니다.

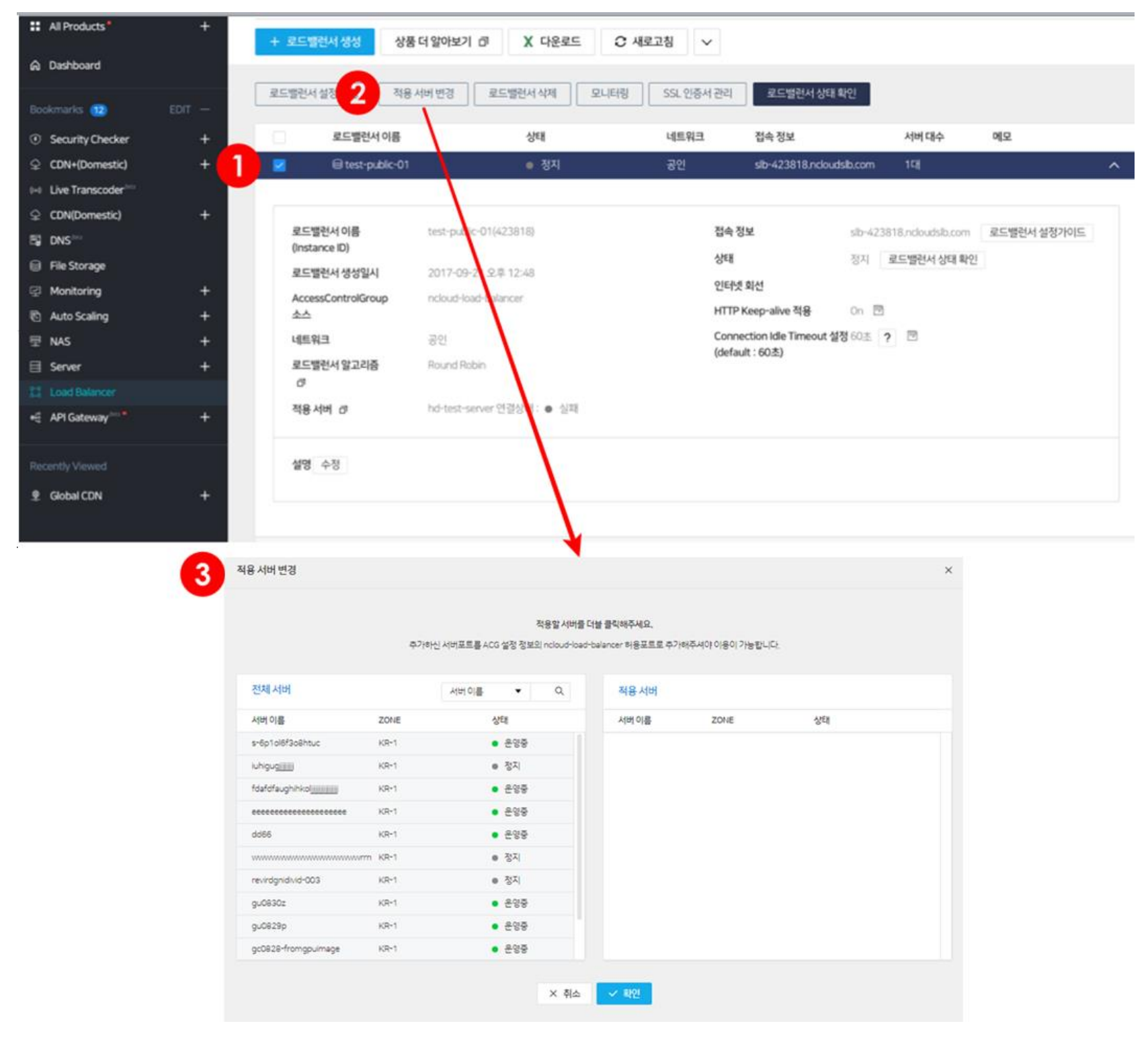

① 적용 서버를 변경할 Load Balancer를 선택합니다.

② [적용 서버 변경] 버튼을 클릭합니다.

③ 변경할 적용 서버를 '전체 서버' 목록에서 더블 클릭하여 우측의 '적용 서버' 목록으로 이동시킨 후 [확인] 버튼을 클릭합니다.

### 모니터링

Load Balancer 의 모니터링을 확인해 보세요.

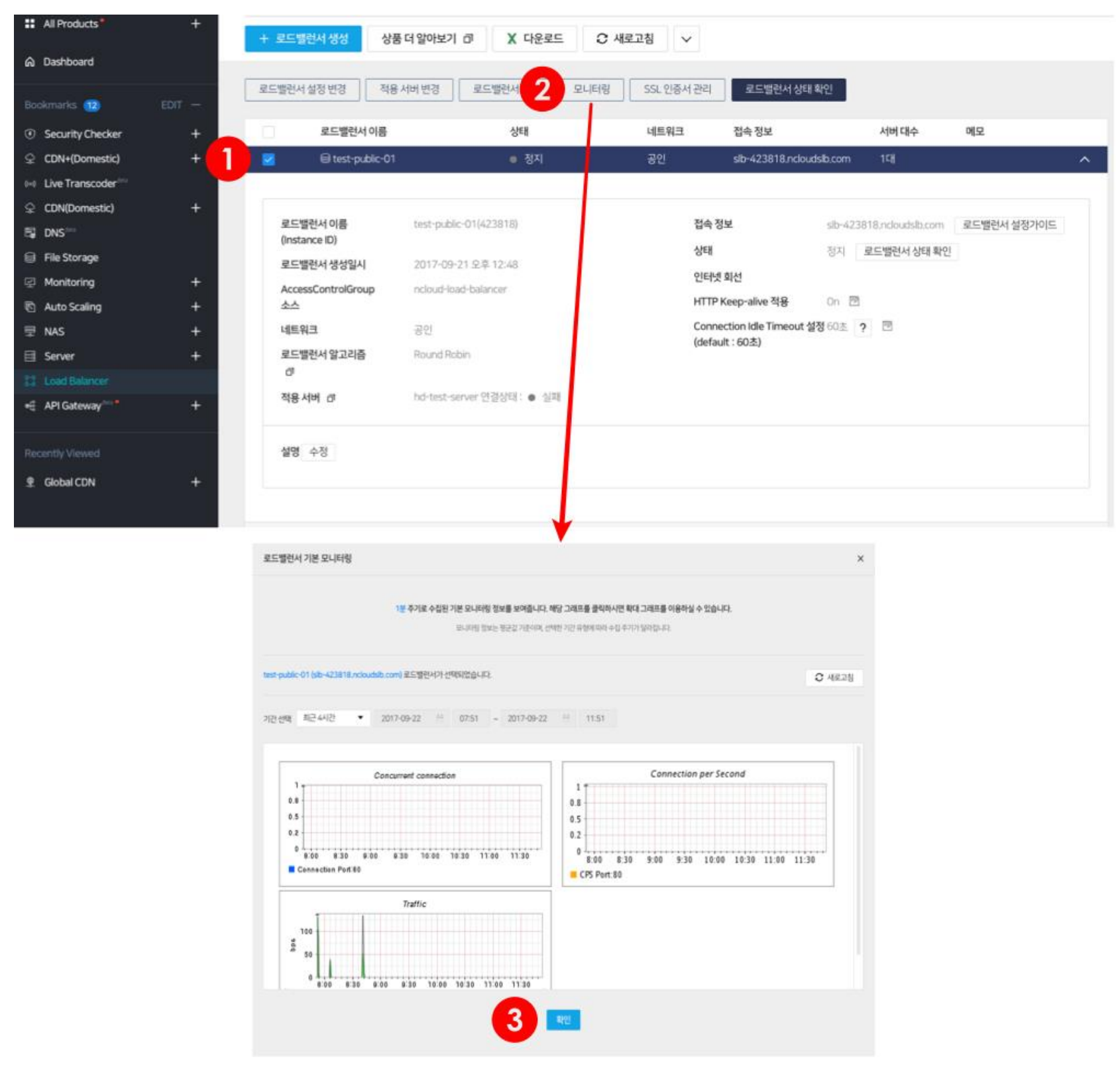

① 모니터링을 확인할 Load Balancer 를 선택합니다.

② [모니터링] 버튼을 클릭합니다.

③ 해당 Load Balancer 에 대한 모니터링을 확인할 수 있습니다.

### SSL 인증서 관리

Certificate Manager 메뉴로 이동하여 인증서를 관리할 수 있습니다.

| Load Ba                                                                                                    | lanc  | er 🕚           |              |            |       |               |       |    |   |
|----------------------------------------------------------------------------------------------------|-------|----------------|--------------|------------|-------|---------------|-------|----|---|
| + 로드밸런서                                                                                                    | 생성    | 추천 상품 보러가기 [7] | 상품 더 알아보기 [] | X 다운로드     | € 새로고 | 침 V           |       |    |   |
| 로드밸런서 설정                                                                                                    |       |                |              | SSL 인증서 관리 |       |               |       |    |   |
|                                                                                                    | 로드밸런서 | 너 이름           | 상태           | 네트워크       | 접속 정보 |               | 서버 대수 | 메모 |   |
|                                                                                                    | ⊜ san | 알림             |              |            | ×     | ncloudslb.com | 이다    |    | ~ |
| 인증서 등록/관리 기능은 Certificate Manager 상품으로 기능이 이관 되었습니다.<br>Load Balancer 상품에서 인증서 등록/관리하던 기능은 통합 인증서 관리 상품인 (<br>Manager로 이관되었습니다.<br>이제는 편리한 기능 제공과 인증서 상세 정보 확인, 상품간 원할한 인터페이스 및 연<br>Certificate Manager로 사용 부탁드립니다.<br>[Certificate Manager로 바로가기]<br>X 닫기 |       |                |              |            |       |               |       |    |   |

Connection idle timeout, HTTP Keep-alive 설정 변경

| All Products*         | +      | + 로드밸런서 생성                | 성 상품 더 알아       | 보기 고 X 다운로드          | € 새로고침      | $\sim$                                   |                          |             |   |
|-----------------------|--------|---------------------------|-----------------|----------------------|-------------|------------------------------------------|--------------------------|-------------|---|
| n Dashboard           |        |                           |                 |                      |             |                                          |                          |             |   |
| Bookmarks (12)        | EDIT — | 로드밸런서 설정 변경               | 령 적용서버 변경       | 로드밸런서 삭제 모니          | -I터링 SSL 인증 | 서 관리 로드밸런서 상                             | 상태확인                     |             |   |
| ③ Security Checker    | +      | 로드                        | 밸런서 이름          | 상태                   | 네트워크        | 코 접속정보                                   | 서버 대수                    | 메모          |   |
| ♀ CDN+(Domestic)      | +      | 1 🛛 🗐 te                  | st-public-01    | ● 정지                 | 공인          | slb-423818.ncl                           | loudslb.com 1대           |             | ^ |
| () Live Transcoder    |        |                           |                 |                      |             |                                          |                          |             |   |
| ♀ CDN(Domestic)       | +      |                           |                 |                      |             |                                          |                          |             |   |
| 🖫 DNS <sup>arca</sup> |        | 로드밸런서 이용<br>(Instance ID) | test-           | public-01(423818)    |             | 접속정보                                     | slb-423818.ncloudslb.com | 로드밸런서 설정가이드 |   |
| 📄 File Storage        |        | 로드밸런서 생성                  | <b>성일시</b> 2017 | 7-09-21 오후 12:48     |             | 상태                                       | 정지 로드밸런서 상태 확            | 인           |   |
| 🔄 Monitoring          | +      | AccessContro              | DiGroup nclou   | ud-load-balancer     |             | 인터넷 회선                                   |                          |             |   |
| 🖻 Auto Scaling        | +      | 소스                        |                 |                      | 6           | HTTP Keep-alive 적용                       | On 🖻                     |             |   |
|                       | +      | 네트워크                      | 공인              |                      | 4           | Connection Idle Timeou<br>(dofault: 60本) | <b>t 설정</b> 60초 ? ඕ      |             |   |
| E Server              | +      | 로드밸런서 알고                  | 고리즘 Roun        | d Robin              |             | (default : 60±2)                         |                          |             |   |
|                       |        | đ                         |                 |                      |             |                                          |                          |             |   |
| 📲 API Gateway 🔤       | +      | 적용서버 교                    | hd-te           | est-server 연결상태∶● 실패 |             |                                          |                          |             |   |
|                       |        |                           |                 |                      |             |                                          |                          |             |   |
|                       |        | 설명 수정                     |                 |                      |             |                                          |                          |             |   |
| ng Global CDN         | +      |                           |                 |                      |             |                                          |                          |             |   |

Load Balancer 의 Connection idle timeout 또는 HTTP Keep-alive 설정을 변경합니다.

① 변경할 Load Balancer 를 선택합니다.

② 변경할 항목을 확인하시고, [EDIT] 버튼을 클릭하여 수정, 저장합니다

- HTTP Keep-alive: 연결된 connection 을 일정시간 동안 유지하면서 다시 연결을 요청할 때 기존에 연결된 Connection 을 재사용하는 옵션입니다.
- Connection Idle Timeout: Load Balancer 와 연결 된 connection 을 유지하는 시간으로 해당 시간이 지나면 Connection 이 강제로 close 되어서 연결이 해제됩니다. Long transaction 을 지원하는 application 이 필요한 경우 해당 옵션을 조절해서 Connection 연결 시간을 설정하면 됩니다. (Default : 60 초, 60 ~ 3,600 초로 설정 가능합니다.)

### Load Balancer 삭제

#### Load Balancer 를 삭제합니다.

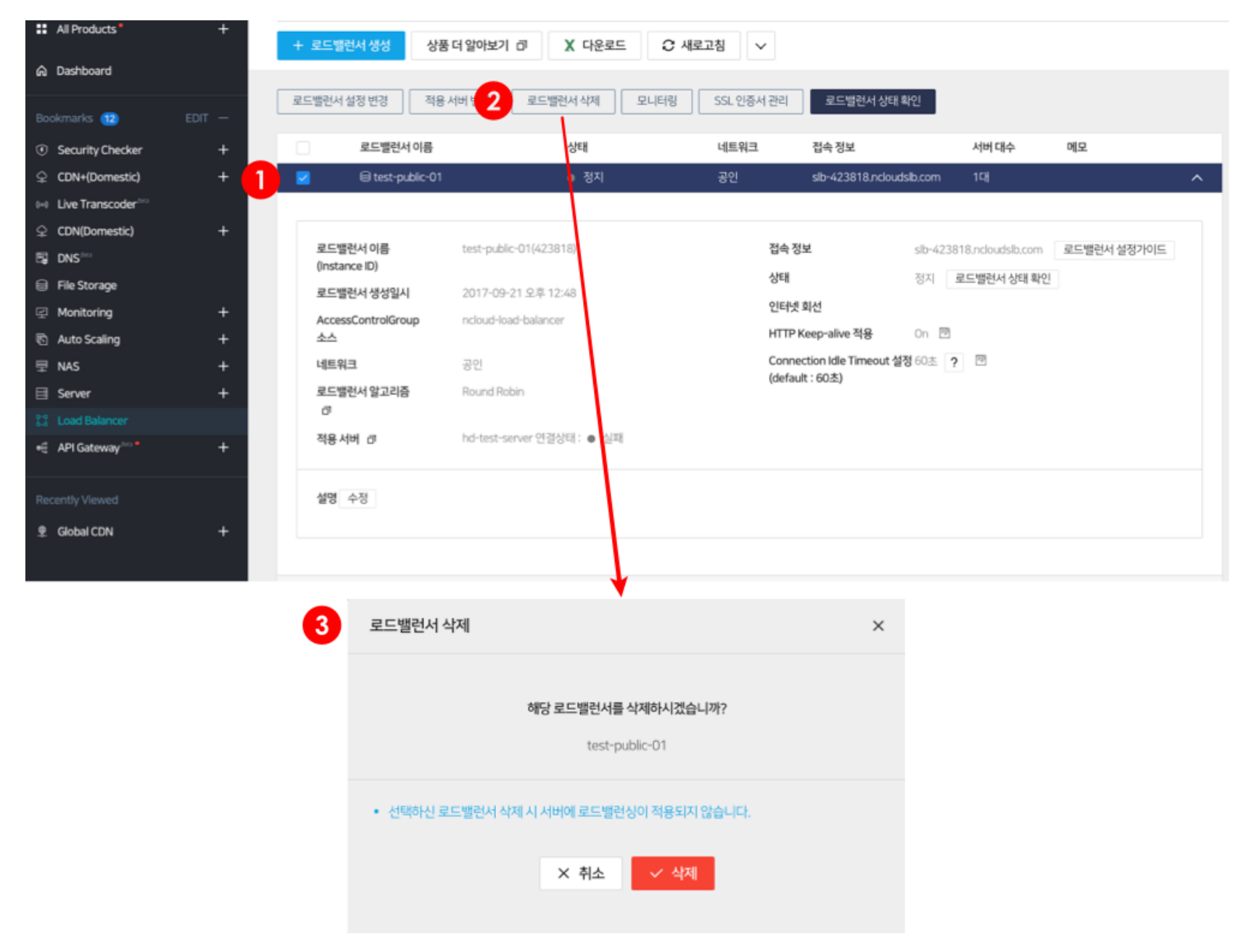

- ① 삭제할 Load Balancer 를 선택합니다.
- ② [로드밸런서 삭제] 버튼을 클릭합니다.
- ③ 삭제할 Load Balancer 를 확인하시고 [삭제] 버튼을 클릭합니다.

### 연관 정보 바로가기

아래 가이드에서 연관 정보를 확인할 수 있습니다.

- <u>서버 생성 가이드</u>
- <u>ACG 사용 가이드</u>
- <u>서버-로드밸런서 API 시작 가이드</u>
- <u>Certificate Manager 사용 가이드</u>